How to log your hours in 10 easy steps!

## 1. Make Sure you are logged into the UPSU website

## https://www.upsu.com/login/

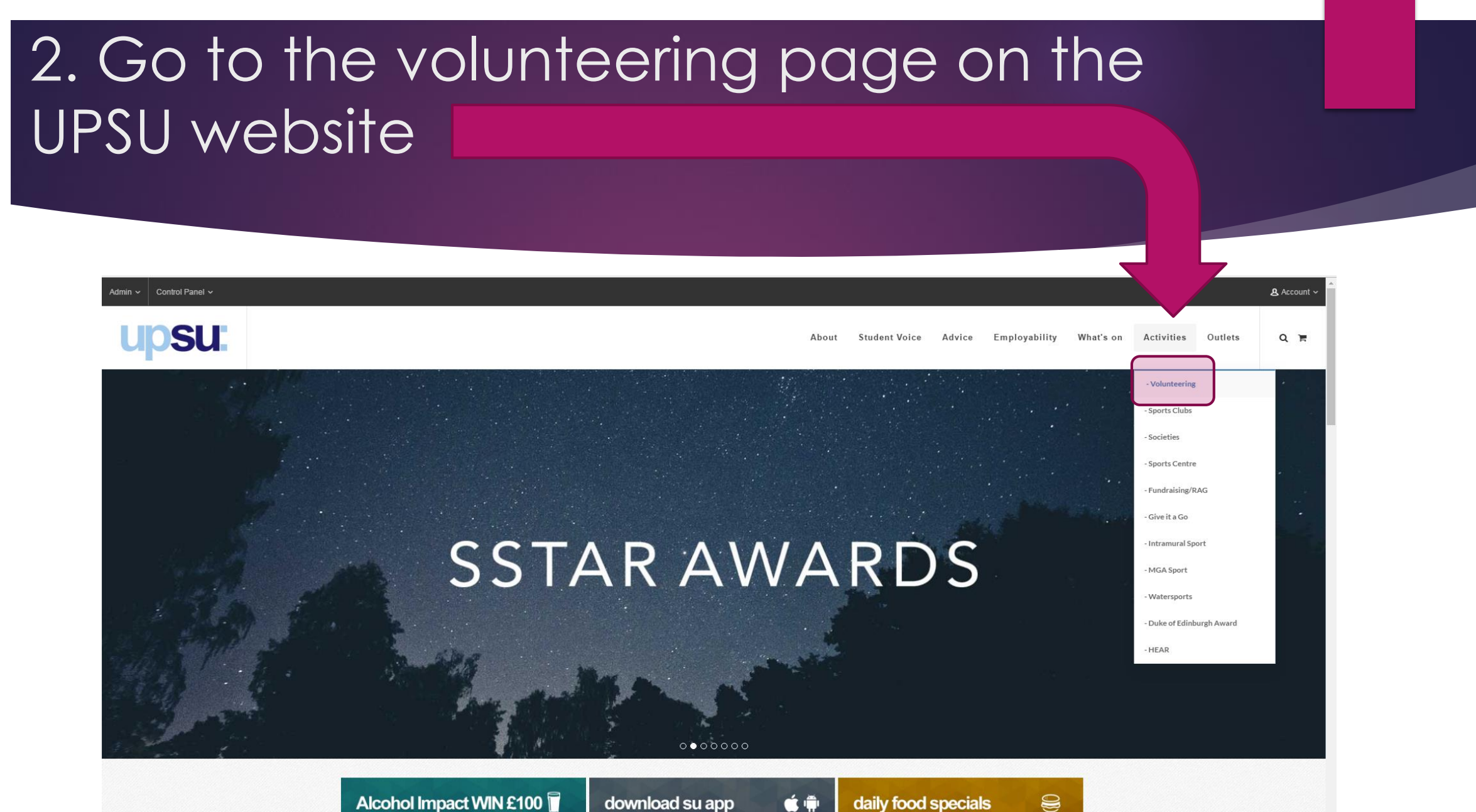

# 3. Click on the 'Log your hours' button on their homepage.

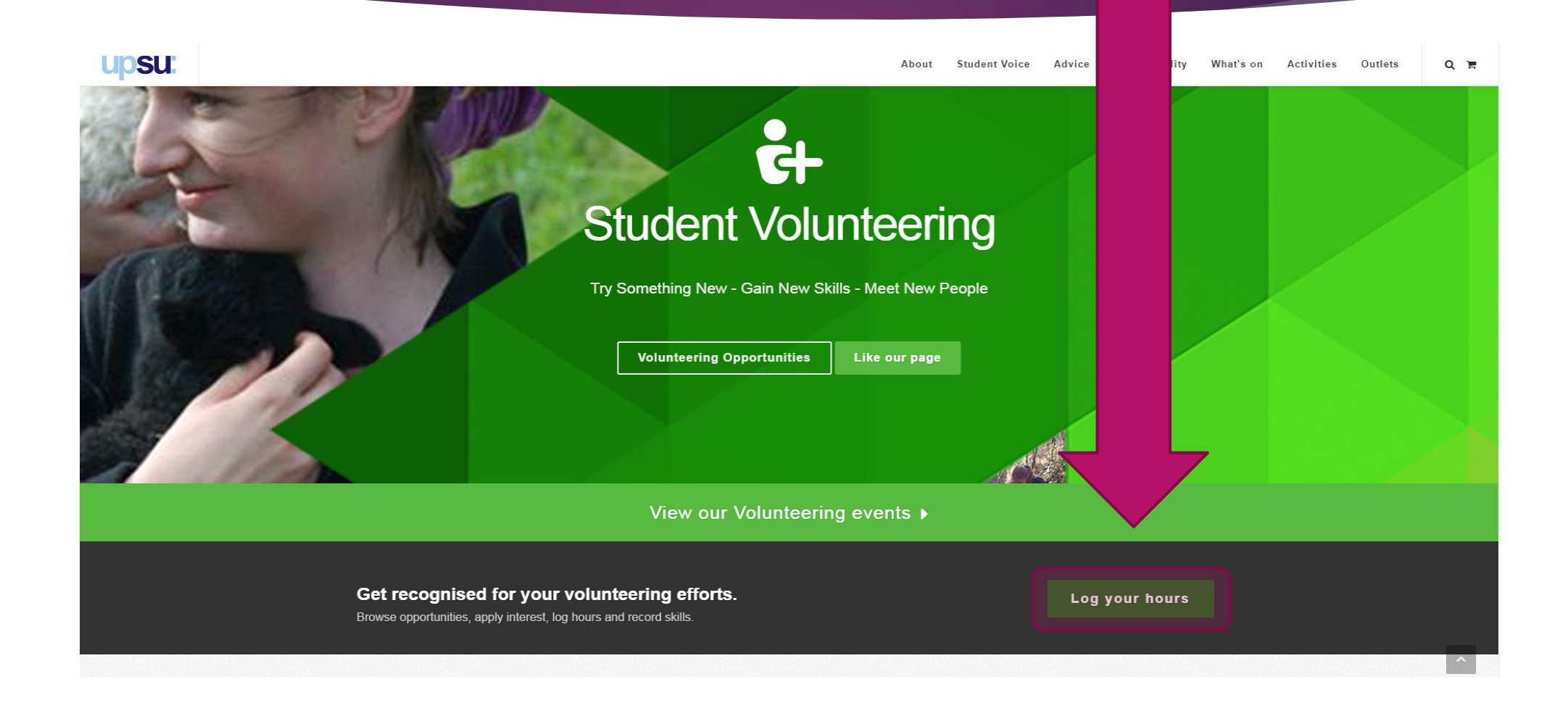

#### 4. Create a profile.

this will automatically come up if you don't have a profile already. If you are interested in any other volunteering this will give you the opportunity to find out more about these too.

| up | Profile                                                                         |                              |                 |                                  |  |
|----|---------------------------------------------------------------------------------|------------------------------|-----------------|----------------------------------|--|
|    | Please set up your profile.                                                     |                              |                 |                                  |  |
|    | I am a<br>Student Volunteer ▼<br>My location is<br>Plymouth University Campus ▼ |                              |                 |                                  |  |
|    | I'm interested in                                                               |                              |                 |                                  |  |
|    | All None<br>Administration/Retail                                               | ✓ Disabilities/Special Needs |                 | <ul> <li>Older People</li> </ul> |  |
|    | Animals                                                                         | Environment/Gardening        | Mental Health   | Sports                           |  |
|    | ✓ Arts/Culture                                                                  | Education/Young People       | Mentoring       | Technology/Computing             |  |
|    | <ul> <li>Community Events</li> </ul>                                            | Fundraising                  |                 |                                  |  |
| _  | How Often?                                                                      |                              |                 |                                  |  |
|    | All None<br>Flexible                                                            | Once A Week                  | ✓ One Off Event | Once A Month                     |  |
|    | <ul> <li>More Than Once a Week</li> </ul>                                       | Once A Fortnight             |                 |                                  |  |
|    | When?                                                                           |                              |                 |                                  |  |
|    | All None           Vekdays                                                      | Mornings                     | ✓ Evenings      | Flexible                         |  |
|    | ✓ Weekends                                                                      | Afternoons                   | ✓ Whole Days    | ✓ Nights                         |  |
|    | Contact information<br>Email address                                            |                              |                 |                                  |  |

### 5.Click on the 'Log Hours' button

After filling in your profile you will be directed to your profile. Find the 'Log Hours' button at the top of this page.

| Admin ~ Control Panel ~                     |                                                                                   |                             |                          | 용 Account ~ |
|---------------------------------------------|-----------------------------------------------------------------------------------|-----------------------------|--------------------------|-------------|
| upsu:                                       | About Student Voice A                                                             | dvice පි Employability What | 's on Activities Outlets | QH          |
|                                             | Volunteering > / Tool Kit > / Profile                                             |                             |                          |             |
|                                             |                                                                                   |                             |                          |             |
|                                             | Log Hours     Search Providers                                                    |                             |                          |             |
|                                             | Profile     Profile     Skills Record                                             |                             |                          |             |
|                                             |                                                                                   |                             |                          |             |
|                                             |                                                                                   |                             |                          |             |
|                                             | STEPHANIE HURLEY                                                                  |                             |                          |             |
|                                             | Staff Volunteer, Plymouth University Campus                                       |                             |                          |             |
|                                             | Edit profile                                                                      |                             |                          |             |
|                                             | Volunteering Hours                                                                |                             |                          |             |
|                                             | You are 0 % of the way towards the 50 Hours of Community<br>Volunteering 2016-17. |                             |                          |             |
|                                             | You have logged 0/50 hours.                                                       |                             |                          |             |
|                                             |                                                                                   | Спск                        |                          |             |
|                                             |                                                                                   |                             |                          |             |
|                                             | Active opportunities                                                              |                             |                          |             |
| https://www.upsu.com/volunteer/toolkit/log/ |                                                                                   |                             |                          |             |

#### 6. Click on the 'Add Student Voice Volunteering' button.

After clicking the 'Log Hours' button you will be directed to this page. Find the 'Add Student Voice Volunteering' button at the bottom.

| upsu: |                                                                                                    |                                                                                                    | About                                                                  | Student Voice                                                      | Advice                        | 영 Employability                                     | What's on | Activities | Outlets | Q 1# |
|-------|----------------------------------------------------------------------------------------------------|----------------------------------------------------------------------------------------------------|------------------------------------------------------------------------|--------------------------------------------------------------------|-------------------------------|-----------------------------------------------------|-----------|------------|---------|------|
|       | ► Toolkit                                                                                                    | ► Log Hours                                                                                                    |                                                                        | Search Provide                                                     | ers                           |                                                     |           |            |         |      |
|       | ▶ Profile                                                                                                    | Browse Opportunities                                                                                                    |                                                                        | Skills Record                                                      |                               |                                                     |           |            |         |      |
|       |                                                                                                    |                                                                                                    |                                                                        |                                                                    |                               |                                                     |           |            |         |      |
|       | Logging Your Vo                                                                                                    | olunteering Hours                                                                                                    |                                                                        |                                                                    |                               |                                                     |           |            |         |      |
|       | Using the Activity Log below, you can a<br>Recording these hours and skills will he<br>You'll need to make sure that you log y                        | add new volunteering roles you undertake to your ow<br>elp you build up evidence for your C.V. and, where a<br>your hours under the correct section in the Activity Lo              | n p bg hours for each o<br>ppl see your efforts rec<br>g a ined below. | of these roles, and add<br>cognised through UPSL                   | l skill examp<br>J's reward a | les for your skills recor<br>ind recognition scheme | d.<br>es. |            |         |      |
|       | Community Volunteering - Hours the<br>Icons Community Volunteering - For<br>Club/Society, of which you are a me<br>Student Vaice Volunteering - Hours | that you volunteer or fundraise for an external charity<br>Hours that you volunteer or fundraise for an external<br>ember.<br>rs that you spend representing your fellow students y | , no t, and/or communit<br>cha n-profit, and/or cor                    | ty group (NOT ICONS).<br>mmunity group <b>as part</b><br>ad beyond | t of a group                  | from a UPSU Sports                                  |           |            |         |      |
|       | Sports Club and/or Society Comm                                                                                                    | nittee Role - Hours that you spend helping to run a                                                                                                    | UP rts Club and/or So                                                  | ciety of which you are a                                           | a committee                   | member.                                             |           |            |         |      |
|       | More specific details about which v                                                                                                    | volunteering hours can and cannot be logged un                                                                                                    | der of these sections                                                  | can be found by clic                                               | king here.                    |                                                     |           |            |         |      |
|       | In the Activity Log system below, y<br>the volunteering hours that you su                                                                             | you only ever need to add each individual volun<br>ubsequently undertake can then be added unde                                                                                     | te the once under the<br>reach of the roles you have                   | e appropriate section.<br>e listed.                                | . Unless yo                   | u acquire a new role,                               |           |            |         |      |
|       | Add Community Volunteering                                                                                                    | Add ICONS Community Volunteering Add Stud                                                                                                    | ent Voice Volunteering                                                 | Add Club & Society Co                                              | ommittee Ro                   | le                                                  |           |            |         |      |
|       |                                                                                                    |                                                                                                    |                                                                        |                                                                    |                               |                                                     |           |            |         |      |

#### f 🕑 🖸 🛗 🗘 in

#### 7. Fill in the details of your role.

A pop up window will come up where you can fill in what role you are logging hours for and when you started this role. It is not essential for you to fill in an end date. Click add and it will be added to your page.

| upsu: |                                                                                                    | A                                                                                   | bout Student Voice Advice 🖯 Employability                                                                                                    | What's on Activities Outlets Q 📻 |
|-------|----------------------------------------------------------------------------------------------------|-------------------------------------------------------------------------------------|----------------------------------------------------------------------------------------------------|----------------------------------|
|       | Toolkit     Profile  Logging Your Volunteer                                                                                                    | Log Hours     Browse Opportunities  ring Hours                                      | Search Providers      Skills Record                                                                                                    |                                  |
|       | Using the Activity Log below, you can add new volunte<br>Recording these hours and skills will help you build up<br>You'll need to make sure that you log your hours unde<br>• <u>Community Volunteering</u> - Hours that you volunter<br>• <u>Icons Community Volunteering</u> - Hours that you volunter<br>• <u>Student Voice Volunteering</u> - Hours that you spen<br>• <u>Student Voice Volunteering</u> - Hours that you spen<br>• <u>Sports Club and/or Society Committee Role</u> - Ho<br>More specific details about which volunteering ho<br>In the Activity Log system below, you only ever a<br>the volunteering hours that you subsequently up | Role '<br>e.g. Course Rep<br>Dates '<br>19/09/201€ II → IIIEnd date is<br>optional. | <ul> <li>roles, and add skill examples for your skills record.</li> <li>through UPSU's reward and recognition schemes.</li> <li>(NOT ICONS).</li> <li>group as part of a group from a UPSU Sports</li> <li>id.</li> <li>which you are a committee member.</li> <li>found by clicking here.</li> <li>ariate section. Unless you acquire a new role,</li> </ul> |                                  |
|       | Add Community Volunteering Add ICONS Commu                                                                                                    | Add Student Voice Volunteering                                                      | Add Club & Society Committee Role                                                                                                    |                                  |
|       |                                                                                                    | 4 MF 60 1 11 in                                                                     |                                                                                                    |                                  |

#### 8. Click the 'Log Hours' button.

Now that you have your role on your profile you can log hours to that role. (You can add more than one role by repeating the previous step). Next you will need to click on your role. You will then be able to see the 'Log Hours' button.

| upsu: | About Stude Advice Stepployab                                                                                                    | lity What's on Activities Outlets | QF |
|-------|----------------------------------------------------------------------------------------------------|-----------------------------------|----|
|       | Logging Your Volunteering Hours                                                                                                    |                                   |    |
|       | Using the Activity Log below, you can add new volunteering roles you undertake to your own profile, log hours for each of these nor skill examples for your skills Recording these hours and skills will help you build up evidence for your C.V. and, where applicable, see your efforts recognised to see your and recognition sc You'll need to make sure that you log your hours under the correct section in the Activity Log as explained below.                                                                                                    | ecord.<br>1emes.                  |    |
|       | <u>Community Volunteering</u> - Hours that you volunteer or fundraise for an external charity, non-profit, and/or community group ( <u>Icons Community Volunteering</u> - Hours that you volunteer or fundraise for an external charity, non-profit, and/or community g <b>Club/Society</b> , of which you are a member. <u>Student Voice Volunteering</u> - Hours that you spend representing your fellow students within the University, UPSU and beyond                                                                                                    | orts                              |    |
|       | Sports Club and/or Society Committee Role - Hours that you spend helping to run a UPSU Sports Club and/or Society of which committee member. More specific details about which volunteering hours can and cannot be logged under each of these sections can be for the sections can be for the se |                                   |    |
|       | In the Activity Log system below, you only ever need to add each individual volunteering role once under the approprue Unless you acquire a new the volunteering hours that you subsequently undertake can then be added under each of the roles you have listed.                                                                                                    | role,                             |    |
|       | Add Community Volunteering Add ICONS Community Volunteering Add Student Voice Volunteering Add Club mmittee Role                                                                                                    |                                   |    |
|       | Changes saved.                                                                                                    |                                   |    |
|       | Student Voice Volunteering                                                                                                    |                                   |    |
|       | e.g. Course Rep / Course Rep / 19 Sep 2016 - ongoing                                                                                                    | Delete                            |    |
|       | Add skill Log hours                                                                                                    |                                   |    |
|       | [Add a log only for this activity]                                                                                                    |                                   | ^  |

#### 9. Fill in the Details of your hours.

Another pop up window will come up. Here you will need to fill in the details of any hours you have spent in your role. Click the 'Add' button and the hours will be added to your profile.

| Logging Your Volunteering Hours     Suger to Activity Log below, you can add new volunteering roles you undertake to your own profile, log hours for each of these roles, and add skill examples     Recording these hours and skills will help you build up evidence for your C V and, where applicable, see your efforts recognised through UPSU's reward and     You'll need to make sure that you log your hours under the correct section in the Activity Log as explained below.     Community Volunteering - Hours that you     Sons Community Volunteering - Hours that you     Sons Collub and/or Society Committee Rol     Sons Club and/or Society Committee Rol     More specific details about which volunteering | or your skills record.<br>ecognition schemes.<br>n a UPSU Sports |
|----------------------------------------------------------------------------------------------------|------------------------------------------------------------------|
| In the Activity Log system below, you only<br>the volunteering hours that you subsequer<br>Add Community Volunteering Add ICONs<br>Student Voice Voluntee                                                                                                    | quire a new role,                                                |
| e.g. Course Rep / Course Rep / 19                                                                                                    | Edit Delete                                                      |
| Add skill Log hours                                                                                                    |                                                                  |

# 10. Repeat when necessary for any tasks you carry out in your role(s)

#### You can see below where the hours have been added to the role

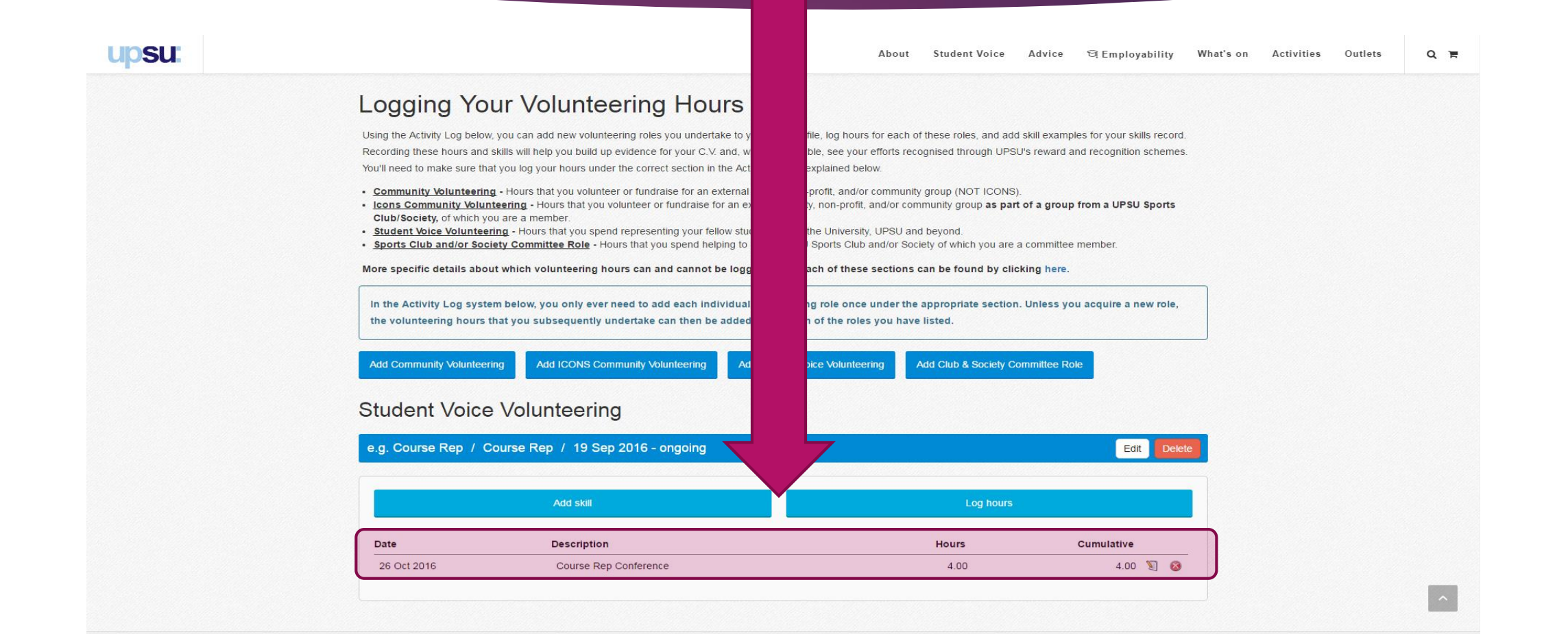

### What you can log hours for

- Training
- Meetings
- Emails
- Research
- Campaigning
- Any work you do that is related to your role(s) with student voice can be added

### Student Voice Recognition Scheme

#### The awards you can achieve are:

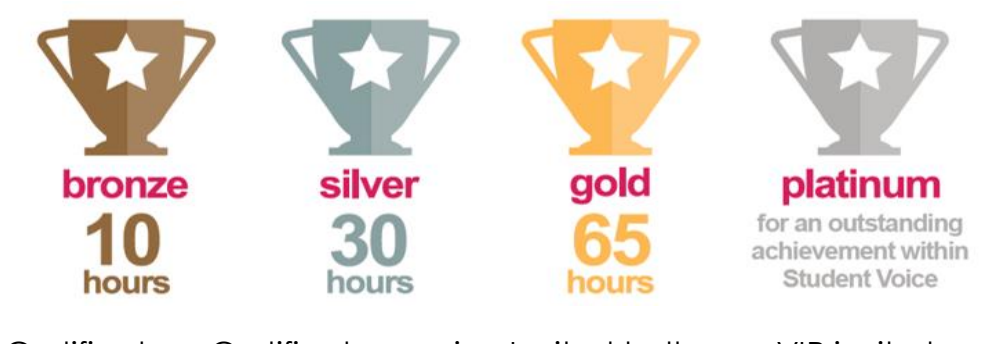

Certificate Certificate, a pin Invited to the VIP invite to badge and a SSTAR Awards the SSTAR chance for it to and awarded Awards and be presented at a Certificate awarded a the volunteering at the Certificate & pop up awards trophy ceremony.

#### How you get your award;

- You log your hours.
- Student Voice receive a monthly report of hours recorded.
- Student voice email any students who achieved awards.
- > You are invited to receive your award.

#### Logging Your Hours and Your HEAR

Logging your hours is essential to ensuring your Student Voice role(s) appear on your HEAR

You need to log a minimum of 20 hours for any role to be verified for your HEAR